## Explorer for ArcGIS App (iOS):

- 1. If not already installed, search for the app in the App Store. While in the App Store, search for the app using "esri explorer" as your search terms.
- 2. After the app is installed, open it. Click on "Continue Without Signing In" at bottom of screen.
- 3. Search for "Pondera" and select the "Pondera County, MT PUBLIC MAP" map.
- 4. Once the map is opened, you can use the app. Featured functionality:
  - a. Change the Basemap (the default is a topo map, but you can choose Imagery, Night View, etc.).
  - b. Zoom to particular cities using Bookmarks (e.g. Conrad, Valier, Brady, Dupuyer, Ledger).
  - c. Perform address or road search. Advise that "less is more" type the address number and first several characters of the road name if you are unsure of spelling; there may be pre-directionals (e.g. N, S, E, W, NW, SW, NE, SE), so you may have to try several times.
  - d. Get driving directions (e.g. with the App of your choice) by tapping the address.

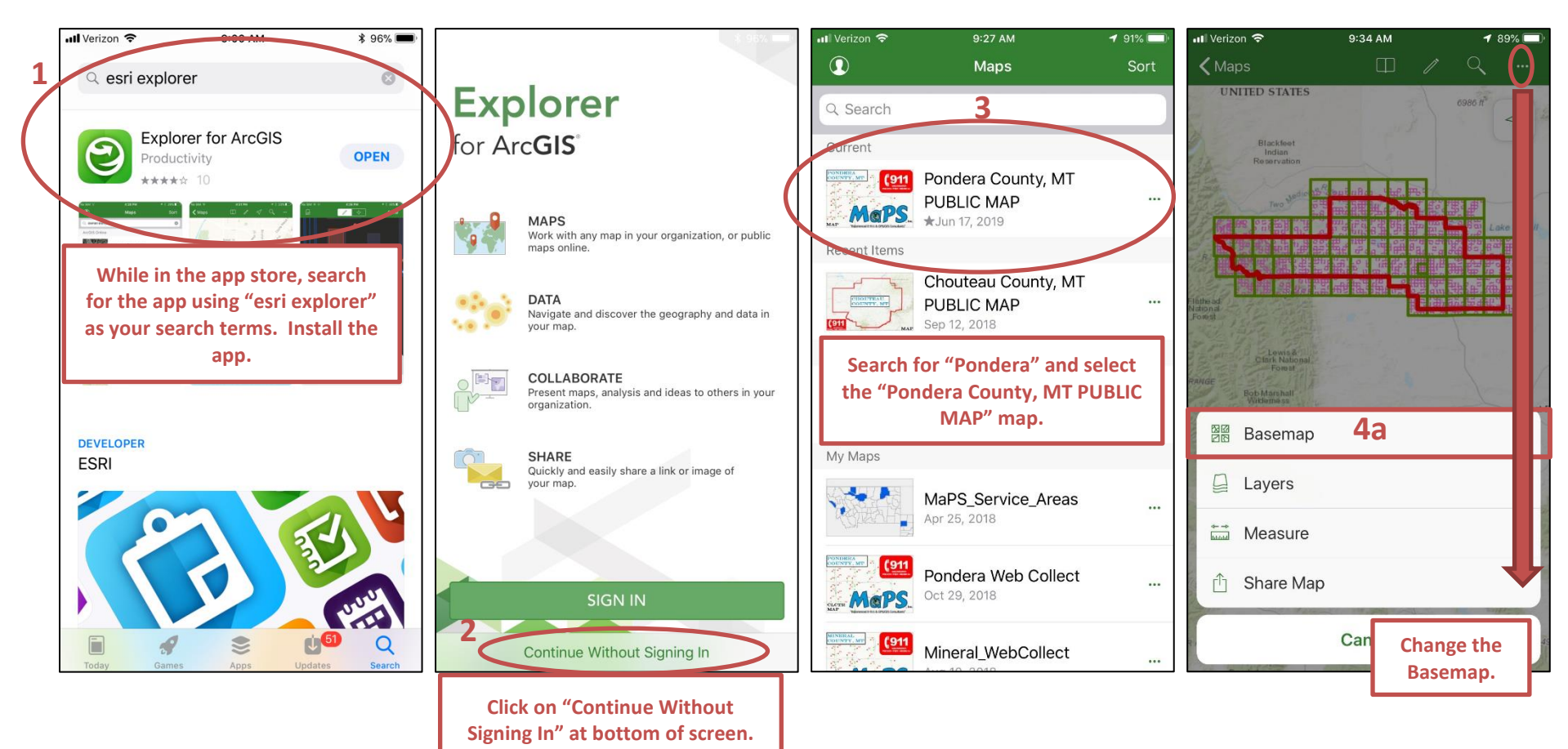

6/18/2019

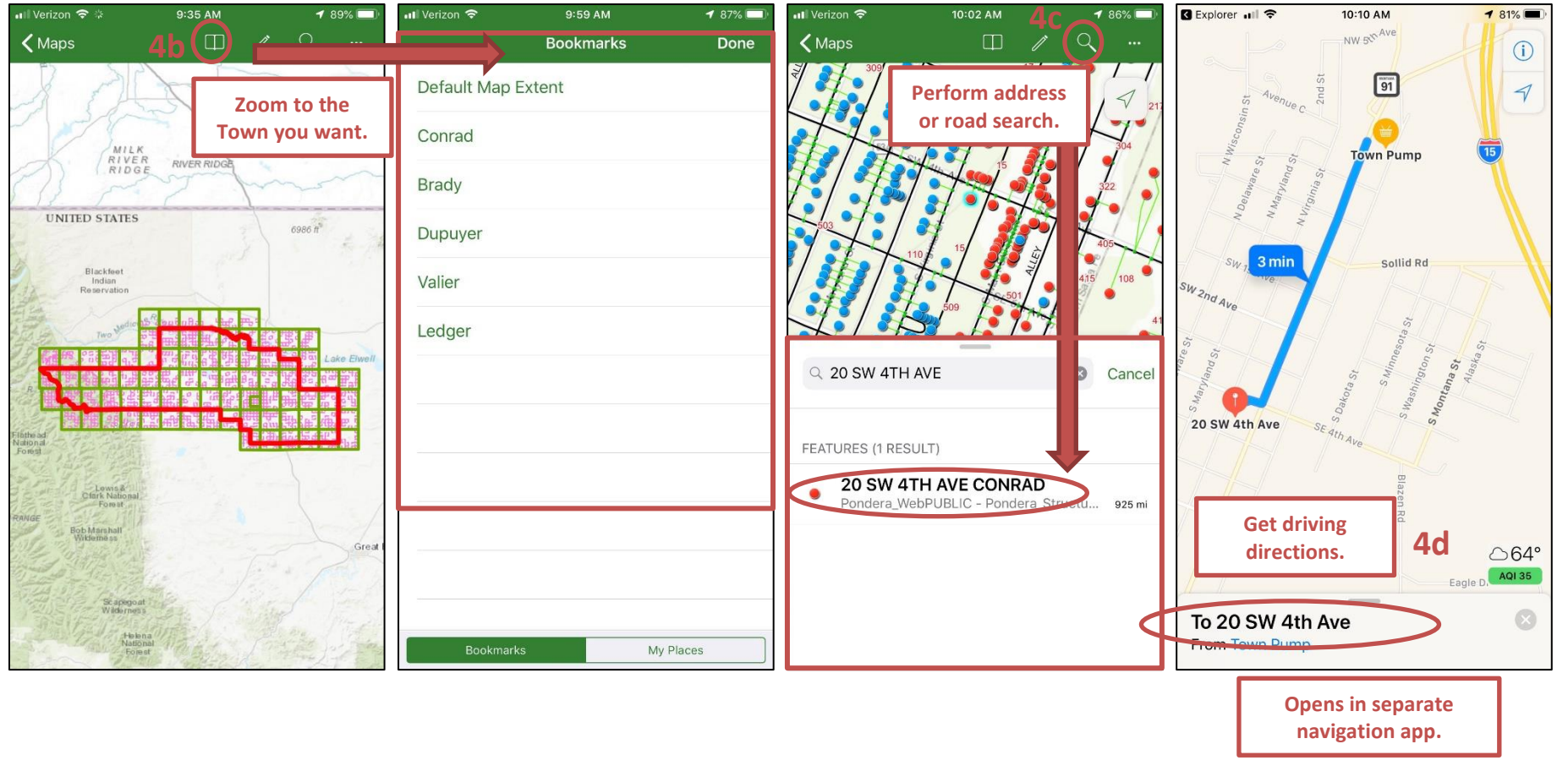